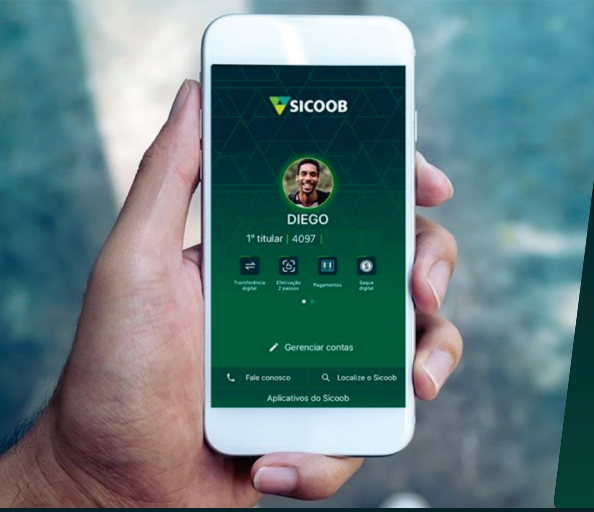

## PASSOAPASSO

ATUALIZAÇÃO DO CADASTRO PELO APP SICOOB

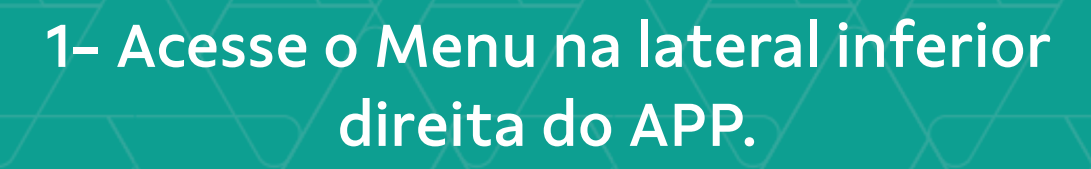

2– Localize o menu **Serviços** e selecione **ATUALIZAÇÃO CADASTRAL.** 

3– selecione o que deseja alterar (dados básicos, contato, endereço, renda).

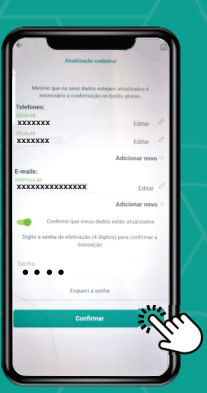

4– Edite as informações, anexe o comprovante e digite a sua senha para confirmar.

\*Os documentos a serem anexados não poderão ultrapassar 90 dias de emissão.

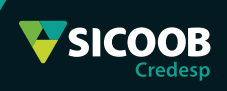